## Handleiding Samenvoegen dossiers

Wanneer er een dubbel medisch dossier is gecreëerd voor één patiënt is het mogelijk deze twee medische dossiers samen te voegen tot één medisch dossier. Alle medische gegevens van de patiënt staan dan weer duidelijk vermeld in één overzicht.

| 1 | Rapportage dubbele patiënten         | ) |
|---|--------------------------------------|---|
| 2 | Uitschrijven patiënt/Aanmaken MEDOVD | 3 |
| 3 | Importeren MEDOVD                    | 1 |

| LET OP:                                                                                                    |
|----------------------------------------------------------------------------------------------------|
| <ul> <li>Wanneer dossiers moeten worden samengevoegd is het belangrijk om het dossier<br/>met de minste journaalregels toe te voegen aan het lange dossier.</li> <li>Controleer na het samenvoegen of het dossier inderdaad goed is samengevoegd,<br/>bijvoorbeeld journaalregels, correspondentie of medicatie, etc.</li> </ul> |

## 1 Rapportage dubbele patiënten

Binnen Promedico-ASP is er de mogelijkheid een rapportage te maken met dubbele patiënten o.b.v. geboortedatum en geslacht.

Hiervoor gaat u naar Rapportage>>Overzichten.

Onderstaand venster zal verschijnen. Hier vinkt u aan "Dubbele patiënten o.b.v. geboortedatum en geslacht" en klik daarna op Verder.

| Promedico-ASP v. 7.32.1 Aangemeld als c fijn Aruba test                                                                                                    |
|----------------------------------------------------------------------------------------------------|
| Geen patiënt                                                                                                    |
| R <mark>apportage &gt; D</mark> agrapporten <u>S</u> tatistieken <mark>Overzichten</mark> Jaarverslag <u>B</u> SN Logging <u>M</u> edicatie aanvraag log Projecten I <u>P</u> CI OPT-I <u>N</u> NHG rapporten |
| Preventie project overzichten                                                                                                    |
| O Project uitsluitingen en deelname                                                                                                    |
| O Patiënten per project vergelijken                                                                                                    |
| Patiënt overzichten                                                                                                    |
| O Patiënten per medewerker                                                                                                    |
| O Patiënten met gesloten episoden die vrijwel zeker een probleem zouden moeten zijn                                                                                                    |
| Dubbele patiënten                                                                                                    |
| O Dubbele patiënten o.b.v. BSN                                                                                                    |
| Dubbele patiënten o.b.v. geboortedatum en geslacht                                                                                                    |
|                                                                                                    |
|                                                                                                    |
|                                                                                                    |
|                                                                                                    |
|                                                                                                    |
|                                                                                                    |
|                                                                                                    |
|                                                                                                    |
| Huisarts kiezen         Medewerker kiezen         Verder                                                                                                    |

Er zal een rapport naar voren komen welke u kunt uitprinten of opslaan.

## 2 Uitschrijven patiënt/Aanmaken MEDOVD

Wanneer een patiënt dubbel is aangemaakt is er de mogelijkheid om één patiënt uit te schrijven. De patiënt wordt dan niet verwijderd uit Promedico-ASP, maar wordt een inactieve patiënt.

Het is belangrijk dat we de patiënt gaan uitschrijven welke het minst aantal journaalregels in het dossier heeft. U kunt dit doen door beide patiënten op te zoeken via Medisch dossier en het aantal journaalpagina's met elkaar te vergelijken.

Zoek via menu Patiënt de patiënt met het kortste dossier op en klik linksonder op Uitschrijven.

|                                                      | Promedico<br>Dubbel, D. // 0           | 0-ASP v. 7.<br>06-06-1958 (54) / 1                                                                                                    | 16.1<br>Man / BSN: or                                        | nbekend <b>/ overi</b> ç | 1                                                                                                    |                       |                              | Aangemeld als c fijn | -Promedico-Test | 2 📢       | 0    |
|------------------------------------------------------|----------------------------------------|----------------------------------------------------------------------------------------------------|--------------------------------------------------------------|--------------------------|----------------------------------------------------------------------------------------------------|-----------------------|------------------------------|----------------------|-----------------|-----------|------|
| Patiënt                                              | Straat 5, 1111XX,<br>> Zoe <u>k</u> en | Oranjestad, AB                                                                                                    | nschrijfgeld ⊻e                                              | errichtingen <u>C</u> OV | IO <u>N</u>                                                                                                    |                       |                              | OPT-IN = ?           | 88996633 / UC   | AZV (5000 | )) / |
| Persoonlijk<br>Huisadres<br>Financieel<br>Aanvullend |                                        | Personalia<br>Achtemaam<br>Tussenvoegsel<br>Naamgebruik<br>Voorletter(s)<br>Roepnaam<br>Geboorteplaats<br>Geslacht<br>Burgerlijke staat<br>Thuisinummer<br>Mobiel nummer<br>E-mail<br>Beroep<br>Huidige werk<br>Huisats<br>Patiëntnummer | Dubbel<br>eigen<br>D.<br>06-06-1958<br>Man ¥<br>c fijn<br>53 |                          | Partner achternaam         Partner tussenvoegsel         Aanspreeknaam         Patient type         Toegang         EMD bij waarnemen         Uitsluiten voor export naar derden         Aangemeid bij LSP         BSN         Burger service nr. (BSN)         Datum verificatie         Bron         Medewerker         Nr. wettelijk ident. doc.         Soort wetelijk ident. doc.         Datum identificatie m.b.v. WID         Medewerker         Bron         Dossier inhoudelijk gecontroleerd         Medewerker ker | Dubbel Eigen     Ja ( | ▼<br>○ Nee<br>○ Nee<br>○ Nee |                      |                 |           |      |
| Uitschr                                              | rijven                                 |                                                                                                    |                                                              | _                        |                                                                                                    |                       |                              |                      |                 |           |      |
|                                                      |                                        | Opslaan                                                                                                    | Annuleren                                                    |                          |                                                                                                    |                       |                              |                      |                 |           |      |

De datum uitschrijving zal automatisch ingevuld worden. De reden voor uitschrijving kunnen we hier aanpassen.

Vink het hokje aan welke achter 'MEDOVD verhuisbericht aanmaken' staat. Klik onderaan op Opslaan.

| Prome<br>Dubbel,<br>Straat 5, 1                                                                                    | Promedico-ASP v.7.16.1<br>Dubbel, D. / / 06-06-1958 (54) / Man / BSN: onbekend<br>Straat 5, 1111XX, Oranjestad, AB |                 |     |   |  |  |  |  |  |
|----------------------------------------------------------------------------------------------------|----------------------------------------------------------------------------------------------------|-----------------|-----|---|--|--|--|--|--|
| <u>P</u> atiënt > Zoe <u>k</u> en <mark>Patiëntgegevens</mark> Inschrijfgeld ⊻errichtingen <u>C</u> OV IO <u>N</u> |                                                                                                    |                 |     |   |  |  |  |  |  |
|                                                                                                    | Uitschrijven                                                                                                    |                 |     |   |  |  |  |  |  |
|                                                                                                    | Patiëntnummer                                                                                                    | 53              |     |   |  |  |  |  |  |
|                                                                                                    | Datum inschrijving                                                                                                 | 01-02-20        | )13 |   |  |  |  |  |  |
|                                                                                                    | Datum uitschrijving                                                                                                |                 | 113 |   |  |  |  |  |  |
|                                                                                                    | Reden voor uitschrijv                                                                                              | ing verhuizir   | ıg  | * |  |  |  |  |  |
|                                                                                                    | Dossier verstuurd aa                                                                                               | n               |     |   |  |  |  |  |  |
|                                                                                                    | MEDOVD verhuisbe                                                                                                   | icht aanmaken 🗹 |     |   |  |  |  |  |  |

Een extra tabblad Uitschrijving is zichtbaar, klik hierop.

Hierin staan 3 bestanden: 'MEDOVD bestand', 'Correspondentie' en 'Patiënt dossier'. Het bestand 'Patiënt dossier' heeft u niet nodig om samen te voegen. De andere 2 bestanden kunt u saven op uw PC door te klikken op de groene pijlen.

| P<br>Di<br>Pit           | ubbel, D / / 1<br>tastraat 8-H, 99 | o-ASP v. 2015.4.3<br>9-05-2000 (15) / Man / BSN: onbekend / verhuizing<br>99XX, Aruba, AB |  |
|--------------------------|------------------------------------|-------------------------------------------------------------------------------------------|--|
| <u>P</u> atiënt >        | Zoe <u>k</u> en                    | Patiëntgegevens Inschrijfgeld Verrichtingen COV ION                                       |  |
| Persoonlijk<br>Huisadres |                                    | Uitschrijving                                                                             |  |
| Financieel<br>Aanvullend |                                    | Patiëntnummer 128                                                                         |  |
| Uitschrijving            |                                    | Reden voor uitschrijving verhuizing                                                       |  |
|                          |                                    | Dossier verstuurd aan                                                                     |  |
|                          |                                    | ~                                                                                         |  |
|                          |                                    | MEDOVD bestand 🗐<br>Correspondentie 🗐<br>Patient dossier 🗐                                |  |

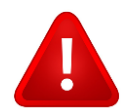

**NOTE:** Houd er rekening mee dat de informatie die staat bij Medisch dossier>>Additioneel>>Sociaal niet wordt meegenomen in een MEDOVD. Deze zal na samenvoegen dus ook niet zichtbaar zijn en zult u handmatig moeten overnemen.

## 3 Importeren MEDOVD

Nadat u de 2 bestanden op uw PC heeft gesaved gaan we terug naar het zoekvenster bij menu Patiënt.

Linksonder klikken we op de knop 'MEDOVD importeren'.

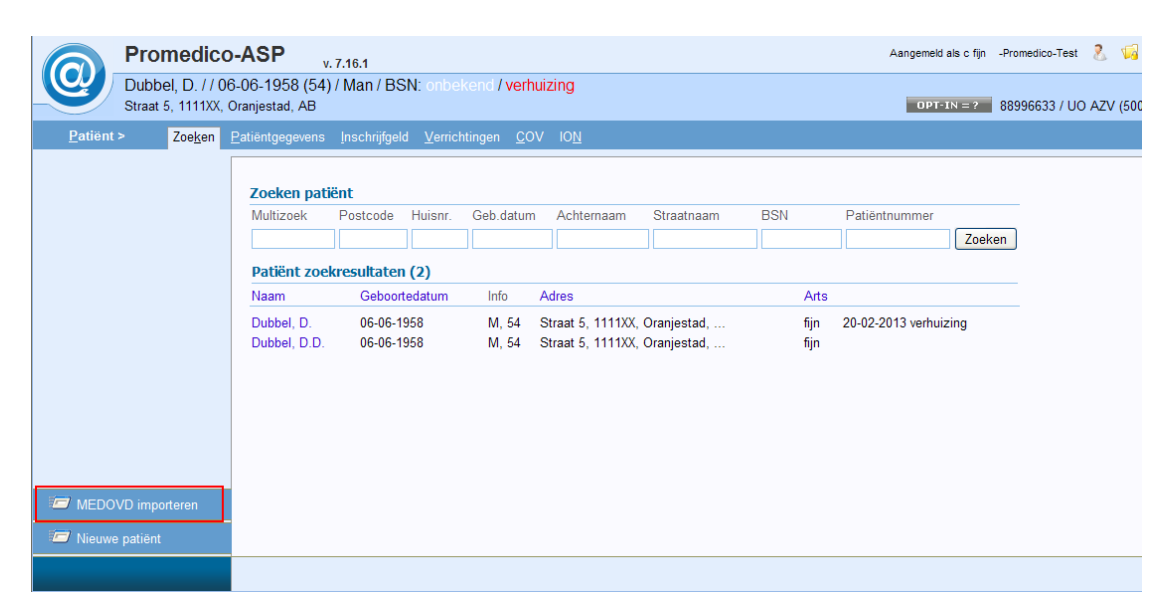

Via Browse is nu de mogelijkheid om de 2 opgeslagen bestanden op te zoeken. Klik hierna op 'Bestand inlezen'.

| Promedico<br>Dubbel, D // 19<br>Pitastraat 8-H, 9999          | D-ASP v. 2015.4.3<br>I-05-2000 (15) / Man / BSN: onbekend / verhuizing<br>9XX, Aruba, AB                                                                                                    |
|---------------------------------------------------------------|----------------------------------------------------------------------------------------------------|
| <u>Patiënt &gt; Zoeken</u>                                    | Patiëntgegevens Inschrijfgeld ⊻errichtingen <u>C</u> OV IO <u>N</u>                                                                                                    |
|                                                               | Patiëntoverdracht: Bestanden importeren         Op daze pagina kan een MEDOVD-bestand worden geimporteerd dat u, bijvoorbeeld via Zorgmail Transfer, heeft ontvangen.         Een MEDOVD-bestand wordt gebruikt om patiëntdossiers tussen Huisarts Informatie Systemen over te dragen.         Selecteer het MEDOVD-bestand         Bestand:       C-Uberskoninda/DesktopIOVD1945         Browse         In veel gevallen zuit u naast het MEDOVD-bestand ook een archiefbestand (zip) met correspondentie betreffende de patiënt ontvangen.         Deze correspondentie kan tegelijk met het MEDOVD geimporteerd worden, maar alleen wanneer deze afkomstig is van een praktijk die Promedico-ASP gebruikt.         U kunt dit niet achteraf alsnog deen.         Selecteer het zip bestand met correspondentie         Bestand:       C-Uberskoninda/DesktopIOVD1945         Browse |
| <ul> <li>MEDOVD importeren</li> <li>Nisuwe patiént</li> </ul> | Dit document kan worden gebruikt ter verificatie van de geïmporteerde gegevens.<br>Vergelijkt un import de inhoud van het dossier met het aangeleverde document.<br>Doorloop bij twijfel het dossier met de patiënt zelf.                                                                                                    |
|                                                               | Bestand inlezen                                                                                                    |

Onderstaand venster zal zichtbaar zijn. Hierin staan bovenin de gegevens vanuit het MEDOVD bericht, Patiëntoverdracht: Patiëntgegevens. Op basis van de geboortedatum zal een patiënt worden getoond.

[Wanneer de juiste patiënt er niet bij staat is het mogelijk om een bestaande patiënt te zoeken. Vink hiervoor het hokje aan bij Zoek een bestaande patiënt. U kunt nu zoeken naar een patiënt.]

Er zullen patiënten getoond worden die overeenkomen met de geboortedatum. Let op: Hier zullen dan ook de uitgeschreven patiënt worden getoond, deze kunt u herkennen doordat aan het einde van de regel de datum en reden van uitschrijving staat. In onderstaand voorbeeld is dat "20-02-2013 verhuizing".

U dient dan de ingeschreven patiënt aan te vinken (zonder reden van uitschrijving) en te klikken op Volgende.

| Prome                            | dico-ASP v. 7.16.1 Aan                                                                                                    |
|----------------------------------|----------------------------------------------------------------------------------------------------|
| Dubbel, D<br>Straat 5, 11        | r. / / 06-06-1958 (54) / Man / BSN: onbekend / <mark>verhuizing</mark><br>11XX, Oranjestad, AB                                                                                                    |
| <u>P</u> atiënt > Zoe            | Ken       Patiëntgegevens       Inschrijfgeld       Verrichtingen       COV       ION         Patiëntoverdracht:       Patiëntgegevens       Dhr. D. Dubbel       Dhr. D. Dubbel       Straat 5       1111XX Oranjestad       06-06-1958         Kies vervolgstap op basis van de gegevens       O Maak nieuwe patiënt aan bij huisarts c fijn ▼       ▼                                                                                                    |
|                                  | <ul> <li>O Zoek een bestaande patiënt</li> <li>Selecteer direct een patiënt op basis van geboortedatum of BSN</li> <li>Naam Info Adres Arts</li> <li>D.D. Dubbel M, 54 Straat 5 1111XX Oranjestad Aruba c fijn</li> <li>O D. Dubbel M, 54 Straat 5 1111XX Oranjestad Aruba c fijn 20-02-2013 verhuizing</li> </ul>                                                                                                    |
| MEDOVD importerer Meduwe patiënt | n de la constante de la constante de |
|                                  | Annuleren Volgende                                                                                                    |

Het tabblad 'Persoonlijk' van de patiënt zal openen. Controleer deze en klik op Opslaan. Controleer of alle medische gegevens, correspondentie enz. in het dossier staan.

| Patiënt >     | Zoeken | Patiëntgegevens           | Inschrijfgeld | Verrichtingen | <u>C</u> OV | ION                                |        |       |         |
|---------------|--------|---------------------------|---------------|---------------|-------------|------------------------------------|--------|-------|---------|
| ersoonlijk    |        | _                         |               |               |             |                                    |        |       |         |
| uisadres      |        | Personalia                |               |               |             |                                    |        |       |         |
| inancieel     |        | Achternaam                | Dubbel        |               |             | Partner achternaam                 |        |       |         |
| anvullend     |        | Tussenvoegsel             |               |               |             | Partner tussenvoegsel              |        |       |         |
|               |        | Naamgebruik               | eigen         |               | *           | Aanspreeknaam                      | Dubbel |       |         |
|               |        | Voorletter(s)             | D.D.          |               |             | Patiënt type                       | Eigen  | ~     |         |
|               |        | Roepnaam                  |               |               |             | Toegang                            |        |       |         |
|               |        | Geboortedatum             | 06-06-1958    |               |             | Ketenzorg                          | ⊙ Ja   | O Nee |         |
|               |        | Geboorteplaats            |               |               |             | EMD bij waarnemen                  | ⊙ Ja   | Nee   |         |
|               |        | Geslacht                  | Man           | *             |             | Uitsluiten voor export naar derden | 🔿 Ja   | Nee   |         |
|               |        | Burgerlijke staat         |               |               | *           | Aangemeld bij LSP                  | Nee    |       | ×       |
|               |        | Thuisnummer               |               |               |             | BSN                                |        |       |         |
|               |        | Mobiel nummer             |               |               |             | Burger service nr. (BSN)           |        |       | <b></b> |
|               |        | E-mail                    |               |               |             | Datum verificatie                  |        |       | ×       |
|               |        | Beroep                    |               |               |             | Bron                               |        |       |         |
|               |        | Huidige werk              | . 6.          |               |             | Medewerker                         |        |       |         |
|               |        | ⊓uisarts<br>Detiäntnummer | c iijn<br>so  |               | Y           | Nr. wettelijk ident. doc.          |        |       |         |
|               |        | Patienthummer             | 52            |               |             | Soort wettelijk ident. doc.        |        |       | ~       |
|               |        |                           |               |               |             | Datum identificatie m.b.v. WID     |        |       | ×       |
|               |        |                           |               |               |             | Medewerker                         |        |       |         |
|               |        |                           |               |               |             | Bron                               |        |       |         |
|               |        |                           |               |               |             | Dossier inhoudelijk gecontroleerd  |        |       | ×       |
|               |        |                           |               |               |             | Medewerker inhoudelijk controle    |        |       |         |
|               |        |                           |               |               |             |                                    |        |       |         |
| Verzekering v |        |                           |               |               |             |                                    |        |       |         |
| 7             |        |                           |               |               |             |                                    |        |       |         |
| o usennjven   |        |                           |               |               |             |                                    |        |       |         |

| LET OP:                                                                                                    |
|----------------------------------------------------------------------------------------------------|
| <ul> <li>Bij het importeren van verhuisberichten/ MEDOVDs wordt een duidelijkere foutmelding getoond als het ZIP-bestand te groot is om te importeren. De maximale grootte voor een ZIP-bestand is 8MB. Deze limiet is gekozen om technische redenen.</li> <li>Als u een ZIP-bestand krijgt dat groter dan 8MB is, dan raden we u aan handmatig een aantal grote bestanden uit het ZIP-bestand te verwijderen, zodat het ZIP-bestand kleiner dan 8MB wordt. Daarna is het mogelijk het ZIP-bestand in te lezen. Eventueel kun u de overige bestanden handmatig toevoegen in het medisch dossier.</li> </ul> |